## Allgemein Wie stelle ich die Zahlungsart auf Überweisung um?

1. Loggen Sie sich im Kundencenter unter <u>https://support.euserv.de</u> ein.

- 2. Wählen Sie den Menüpunkt "Zahlungsart".
- 3. Wählen Sie "Zahlung per Überweisung mit 10 Tagen Zahlungsziel".
- 4. Klicken Sie auf "Speichern".

Eindeutige ID: #1538 Verfasser: EUserv Kundensupport Letzte Änderung der FAQ: 2013-12-19 18:10